## WELCOME TO FORT GORDON

RE: Mandatory Financial Readiness Training

To access the Financial Readiness Computer Based Training (CBT):

Step 1. Go to www.myarmyonesource.com

Step 2. At the top right, *Register* to create a profile for a username and password or if you already have one go ahead and *Login* with your username and password

Step 3. Once you have completed the registration and logged in, go to *Family Programs and Services* (far left) and click **Family Programs** 

Step 4. Then under Army Family Programs click Financial Readiness

Step 5. Under Financial Readiness CBT Training, click Launch Training.

Step 6. Under *Courses*, select **Financial Readiness Training** (this is half way down, under *Money Matters*)

Step 7. Complete Lesson 1 – Lesson 9 of the Financial Readiness Training

Step 8. Once you have completed all lessons an icon will pop up for you to print your certificate of completion. Please print *two* and bring to room 172 of Darling Hall to have them signed by the Financial Readiness staff.

If you have any problems, please contact (706) 791-7878 or (706) 791-3371. Thank you for completing the CBT. If you would prefer a face-to-face class please call to schedule your slot in the class. Classes are offered the first and third Monday of each month at 0800.